## <u>RE∕JLM</u><sup>™</sup>

## **Tips & Tricks**

## How to Create a List

In REALM, lists are a great way to keep organized and to maintain visibility of properties your client is interested in as well as what you've shared with them.

To create a list on a mobile:

- 1. Select the **Saved** from the menu at the bottom of the window.
- 2. Select yourself or a client.
- 3. Select the **share button** ----.
- 4. Select + Create List from the drop down.
- 5. Enter a name for the list and select **Add**.
- 6. You are now set up to search for properties to add to this list.

| 📶 Bell 穼 | 9:58 AM        | 82% 🔳 | 내 Bell 중            | 9:58 AM        |            | 82% 🔳 | 📶 Bell 奈    | 9:59 AN         | 1       | 82% 🔳  |
|----------|----------------|-------|---------------------|----------------|------------|-------|-------------|-----------------|---------|--------|
| Search   | Contacts       |       | < <sup>Meliss</sup> | a 's Lists     |            |       | Melissa     | Buyer's Nev     | v List  | ×      |
| Recent   | Clients Teams  |       | Lists Sea           | arches History | CMA        |       | Condo       | s - Yonge & Dav | isville |        |
| TC You   | ur Saved       |       |                     | Most           | Recent 3   | ₽ ^   |             | 5               | Cancel  | Add    |
| JB Jar   | ne Buyer       |       | Mel                 | issa d         | reate list |       | Me          | lissa does      | n't hav | e a    |
| B Bu     | iyers          |       |                     | Sav 4          |            |       |             | save list       | yet.    |        |
| MB Me    | elissa Buyer 2 |       |                     | Search Now     |            |       |             | Search N        | ow      |        |
| HT Hil   | ll Team        |       |                     |                |            |       | "Davisville | e"              |         |        |
| JB Jill  | l Buyer        |       |                     |                |            |       | q w e       | erty            | u i     | ор     |
| JB Jac   | ck Buver       |       |                     |                |            |       | a s         | d f g           | h j     | k I    |
|          |                |       |                     |                |            |       | δZ          | x c v           | b n     | m 🗵    |
|          |                | Ê ŵ   | Q L                 |                | Ē          | 命     | 123         | ⊈ spa           | ice     | return |

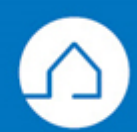

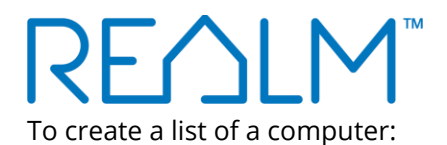

- 1. Select **Saved** from the menu a the top of the page.
- 2. Select yourself or a client.
- 3. Select the **share button** and then select **+ Create List** from the drop down.

| REALM | Search Q             | 5 1 Saved Contacts Documents D 🌲 🍙 🇮 🥥       |
|-------|----------------------|----------------------------------------------|
|       | Search Contacts      | Jane's Lists                                 |
|       | Recent Clients Teams | Lists Searches History CMA Most Recent v 🕝 🔿 |
|       | Your Saved           | Jane doesn't have a save list vet.           |
|       | SB Steven Buyer      | 3 + Create list                              |
| 2     | JB Jane Buyer        |                                              |
|       | JB Jill Buyer        | Search Now                                   |
|       | JB Jack Buyer        | trow me                                      |
|       | T1 Team 1            | how                                          |
|       | 5 clients found      |                                              |

4. Enter a name for the list and select **Add**.

| _ |                                  |  |
|---|----------------------------------|--|
|   | Jane Buyer's New List            |  |
|   | Ajax - Single Detached Homes   4 |  |
|   | Cancel                           |  |

5. You are now set up to search for properties to add to this list.

If you have any questions, please contact us at <u>Help@REALMmlp.ca</u>.

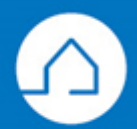